## Canon Configuration on macOS

1. Download and Install the driver from the Canon website

https://www.canon-europe.com/support/products/imagerunner/imagerunner-advancedx-c5840i.html?type=drivers&language=en&os=all

Select your macOS operating system in the dropdown menu and download the UFR II/ UFRII LT Printer Driver & Utilities for Macintosh.

- 2. Create a new Printer in the System Preferences' Printer Pane
- 3. (The symbol might not be there yet. In this case right-click the toolbar, choose "Customize toolbar…" and drag it into the toolbar.) Select the "Advanced"-tab and enter the information shown below

| • • •      |                                   | Add       |        |         |
|------------|-----------------------------------|-----------|--------|---------|
| <b>₽ </b>  |                                   | Q Search  |        |         |
| Default IP | Advanced Windows                  |           | Search |         |
|            |                                   |           |        |         |
| Type:      | Jetdirect                         |           |        | <b></b> |
| Device:    | Another Device                    |           |        | 0       |
| URL:       | socket://138.2 <mark>32.67</mark> | 7.79      |        |         |
|            |                                   |           |        |         |
|            |                                   |           |        |         |
|            |                                   |           |        |         |
|            |                                   |           |        |         |
| Name:      | Canon                             |           |        |         |
| Location:  | 3rd Floor                         |           |        |         |
| Location.  |                                   | 5040/5050 |        |         |
| Use:       | Canon IR-ADV C                    | 5840/5850 |        |         |
|            |                                   |           |        |         |
|            |                                   |           |        | Add     |
|            |                                   |           |        |         |

*Type* JetDirect *Device* Another Device (leave as is) *URL* <u>socket://138.232.67.72</u> (first floor) or <u>socket://138.232.67.79</u> (third floor) *Name* and *Location* can be chosen to your liking *Use O*pen the dropdown and chose "Select Software...", find "Canon iDR-ADV C5840/5880" in the dialog and click OK 4. Click Add

laurin.ostermann@uibk.ac.at